## Módulo 3. Creación de formularios

7.1 Realiza un formulario como el de la figura.

Para ello tendrás que crear una tabla nueva con los campos necesarios.

La imagen ha sido descargada de internet.

Una vez creada la tabla, tendrás que utilizar el asistente para el formulario. Luego lo abres en modo diseño.

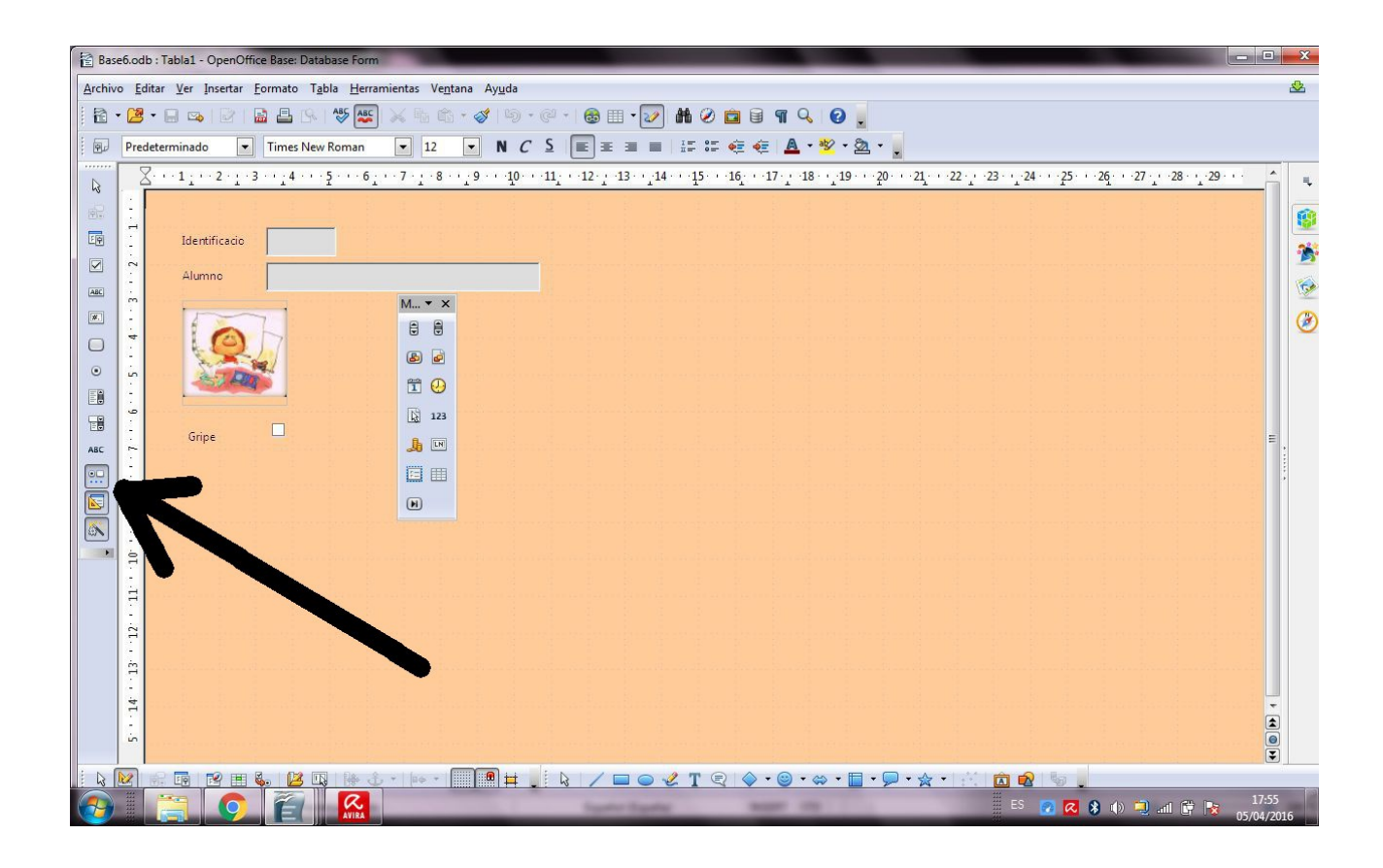